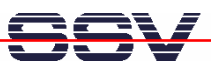

## How to write a Hello World for the Windows CE-based DNP/9200

The DNP/9200 within the DNP/SK23-WCE Starter Kit comes with a preinstalled Microsoft Windows CE (WCE) operating system. This document describes how to write the first "Hello World" with the help of *eMbedded Visual* C++ 4.0. This development tool is freely available over the Microsoft Download Center web site.

• **1. Step**: Download *eMbedded Visual C++ 4.0* from the Microsoft Download Center and install this C/C++ development environment on your PC.

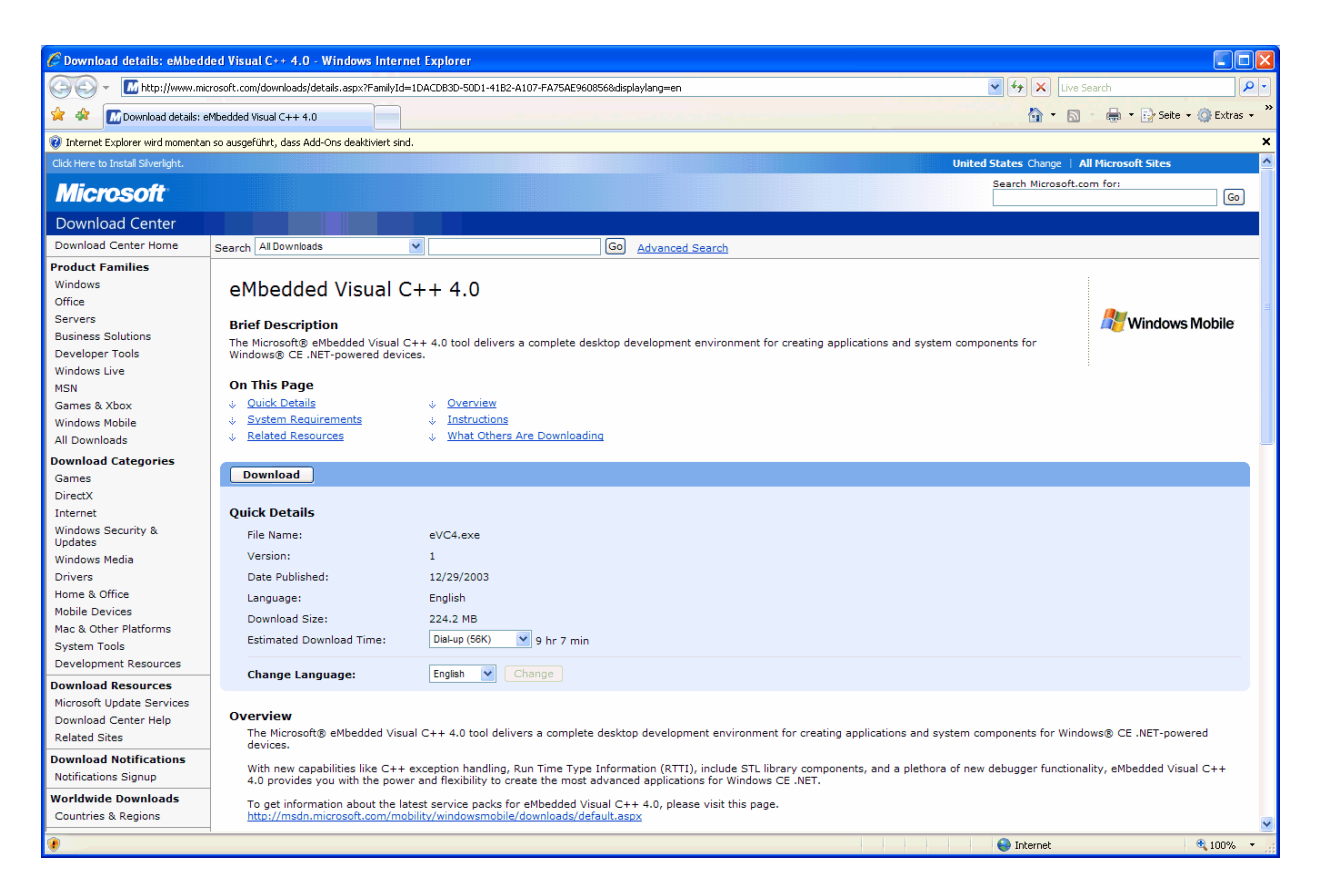

**Please note:** There is a CD key (e.g. TRT7H-KD36T-FRH8D-6QH8P-VFJHQ) within the Microsoft Download Center web page. You need this key for the *eMbedded Visual* C++4.0 installer.

- 2. Step: Download the service pack 4 (*eMbedded Visual C++ 4.0 SP4*) and install this service pack on your PC. The service pack SP4 is necessary to write C/C++ applications for the DNP/9200 with Windows CE operating system.
- **3. Step**: Please install the DNP/9200 Windows CE SDK (Software Development Kit) form the DNP/9200-WCE Starter Kit CD-ROM on your PC. See directory \*sdk* on this CD-ROM.
- **4. Step**: Run *eMbedded Visual C++ 4* on your PC and create a new project. Use the project type *WCE Application*. Supply the dialog window with a project name (i.e. *hellodnp9200*).

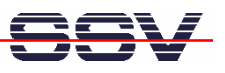

| S Microsoft eMbedded Visual C++                     |                                                                                                    |                                                                                                    |   |  |  |
|-----------------------------------------------------|----------------------------------------------------------------------------------------------------|----------------------------------------------------------------------------------------------------|---|--|--|
| File Edit Vew Insert Protect Ruid Tools Window Help |                                                                                                    |                                                                                                    |   |  |  |
| 1<br>1<br>2   2   2   1   1   1   1   1   1   1     | ·····································                                                                                                    | ***                                                                                                    |   |  |  |
|                                                     | <u>_</u>                                                                                                    |                                                                                                    |   |  |  |
|                                                     |                                                                                                    |                                                                                                    |   |  |  |
|                                                     | New Files Projects Workspaces WCE Application WCE Dynamic-Link Library WCE MFC ActiveX ControlWizard WCE MFC AcpWizard (dll) WCE MFC AcpWizard (exe) WCE Static Library | Project pame:<br>heliodrp3200<br>Logation:<br>[C:VProgramme/Microsoft eMbed ]]<br>C: Qteale new workspace                                                                                                    |   |  |  |
|                                                     |                                                                                                    | CPUs:<br>CPUs:<br>CPUs:<br>Win32 (WCE ARM/4)<br>Win32 (WCE ARM/41)<br>Win32 (WCE ARM/41)<br>Win32 (WCE MIN41)<br>Win32 (WCE MIN41)<br>WIN32 (WCE MIN41)<br>WIN32 (WCE MIN41)<br>WIN41)<br>WIN4 |   |  |  |
|                                                     | <u> </u>                                                                                                    |                                                                                                    |   |  |  |
|                                                     |                                                                                                    |                                                                                                    |   |  |  |
| Build Debug Find in                                 | Files 1 \ Find in Files 2 /                                                                                                    | (                                                                                                    | • |  |  |
| Heady                                               |                                                                                                    |                                                                                                    |   |  |  |

• **5. Step**: Select *A simple Windows CE application* within the WCE Application Wizard Step 1 of 1 window. Then click to the Finish button.

| WCE Application - Step 1 of 1 | ? 🛛                                                                                                    |
|-------------------------------|----------------------------------------------------------------------------------------------------|
|                               | <ul> <li>What kind of windows application would you like to create ?</li> <li>An empty project.</li> <li>A simple Windows CE application.</li> <li>A typical "Hello World!" application.</li> </ul> |
| < Back                        | Next > Finish Cancel                                                                                                    |

• **6. Step**: Choose *DNP/9200\_NET* and *Win32 (WCE ARMV4I) Release* within the project settings. Then open the FileView for your project. Within this FileView you find the C/C++ source file (i.e. *hellodnp9200.cpp*). In the source file you find a line with the text // *TODO Place code here*.

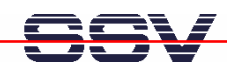

| 😥 hellodnp9200 - Microsoft eMbedded Visual C++ - [hellodnp9200.cpp]                                      |                            |
|----------------------------------------------------------------------------------------------------|----------------------------|
| D Ele Edit View Insert Broject Build Iools Window Help                                                   | _ @ ×                      |
|                                                                                                    |                            |
| (Globals) v (All global members) v (V/mMain v 🕱 v                                                        |                            |
|                                                                                                    |                            |
| Select Active WC Configuration _ al x / / heldonp9200 cpp : Defines the entry point for the application. |                            |
| Workspace hellodrp3200:1 project(s)       //                                                             | -                          |
| ■ g ClassView @ResourceView In FileView 4                                                                |                            |
|                                                                                                    | -                          |
| Build / Debug ) Find in Files 1 / Find in Files 2 /                                                      | •                          |
| Selects the active configuration for customized WCE OS devices Ln 1.                                     | Col 1   REC COL OVR READ / |

• **7. Step**: Replace the text line // *TODO: Place code here* with your own "Hello World" printf statement (i.e. *printf* (*"Hello DNP/9200...\n");*).

| Rel neloonpy200 - Microsoft expedience visual C++ - [neloonpy200.cpp -]                                                                                                    |                                  |
|----------------------------------------------------------------------------------------------------|----------------------------------|
| Image: Description product galary constraints       Image: Description product galary constraints       Image: Description product gal                                                                                                    |                                  |
| hellodrp9200 🔽 [DNP9200_NET 🔍 Win32 (WCE ARMV4I) Release 🔍 DNP3200_NET Device 文 🕸 🖽 📩 🚦 🛃                                                                                                    |                                  |
| <pre>// hellodnp200.cpp : Defines the entry point for the application. // hellodnp200 if project(s) // hellodnp200 if as the heldonp200 if the heldonp200 if</pre> |                                  |
| x<br>1                                                                                                    | Ĩ                                |
| Build Debug Find in Files 1 Find in Files 2                                                                                                    |                                  |
| Ready Ln                                                                                                    | (11, Col 36   REC COL OVR READ ] |

• **8.** Step: Build the executable (see menu item *Build* => *Rebuild All*) for your DNP/9200 project.

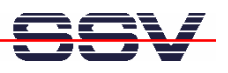

| 🙀 hellodnp9200 - Microsoft eMbedded Visual C++ - [hellodnp9200.cpp *]                                                                                                    |         |
|----------------------------------------------------------------------------------------------------|---------|
| Ele Edit View Insert Project Build Tools Window Help                                                                                                    | _ (#) × |
| 12 24 日間 × 8a 8 ユ・C × 10 周号 94                                                                                                    |         |
| [Giobals] 💌 (Al global members) 💌 [WinMain 🗨 🕱 🗸                                                                                                    |         |
| helodnpS200 💌 DNPS200_NET 🔍 Win32 (WCE ARMV4I) Release 💽 DNPS200_NET Device 💽 💝 🖽 📇 🕴 🔛 🐣                                                                                                    |         |
| <pre>// hellodnp9200:1 project(s)     Hellodnp9200.cpp : Defines the entry point for the application.     hellodnp9200.cpp     heldodnp9200.cpp     heldodnp9200.cpp     heldodnp9200.cpp     StdAtcpp     First first f</pre> |         |
| ClassView Al ResourceView                                                                                                    |         |
| <pre>    </pre>                                                                                                    |         |
| Build / Debug / Find in Files 1 / Find in Files 2 /                                                                                                    | •<br>•  |
| Ready Ln 15 Col 1 REC COL 10                                                                                                    | VR READ |

• **9. Step**: Download the executable (i.e. *hellodnp9200.exe*) with the help of the FTP client *FileZilla* to the DNP/9200 file system. Please see the *DNP/SK23-WCE Windows CE Starter Kit First Steps* manual for more details about the FTP link between your development PC and the DNP/9200.

| FileZilla - Connected to 192.168.0.126                                                                                                    |                                                         |
|----------------------------------------------------------------------------------------------------|---------------------------------------------------------|
| File Edit Transfer View Queue Server Help                                                                                                    |                                                         |
| 👼 - 📴 t 🖸 🗐 😰 🕒 🕸 🎉 R 💡 Address: User                                                                                                    | Password: Port: Quick <u>c</u> onnect                   |
| Command: TYPE I<br>Command: PWD<br>Response: 257 '/Temp'<br>Response: 200 Command okay.<br>Status: Disconnected from server<br>Command: TYPE I<br>Response: 200 Command okay.                                                                                                    |                                                         |
| Local Site: C:\Programme\Microsoft eMbedded C++ 4.0\Common\EVC\MyProjects\hellodnp9200\AR                                                                                                    | Remote Site: /Temp/                                     |
| 📮 🦳 MyProjects 🔼                                                                                                    | Filename 🛆 Filesize Filetype Date Time Permissions      |
| Filename         Filesize         Filesize | ▶<br>■ hellodnp9200.exe 4096 Anwendung 01.01.2003 12:45 |
| Calculated 1 Els with 4000 huter                                                                                                    | 1 Els walk 4000 kulture                                 |
| perected i ne wich 4090 bytes.                                                                                                    | I The will 4090 bytes.                                  |
| Local Filename Size Direction Remote Filename                                                                                                    | Host Status                                             |
|                                                                                                    |                                                         |

• 10. Step: Setup a Telnet session to the DNP/9200 Windows CE Telnet service and run the new

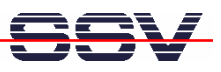

executable (i.e. *hellodnp9200.exe*) on the DNP/9200. Please see the *DNP/SK23-WCE Windows CE Starter Kit First Steps* manual for more details about the Telnet-based link between your development PC and the DNP/9200.

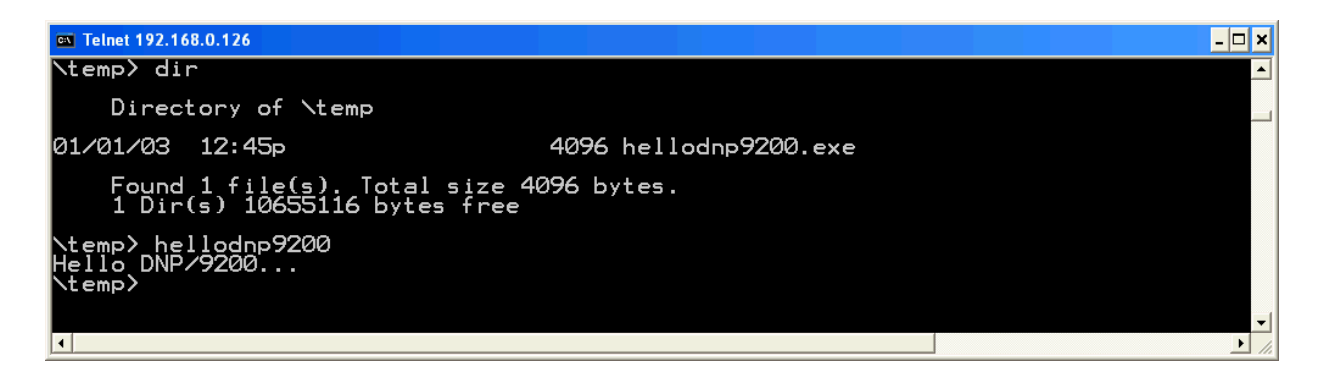

**Please note:** *eMbedded Visual* C++ 4.0 try to setup an Active Sync connection after each build in some development environments. This kind of connection is not supported by the DNP/9200 Windows CE configuration.

That is all.